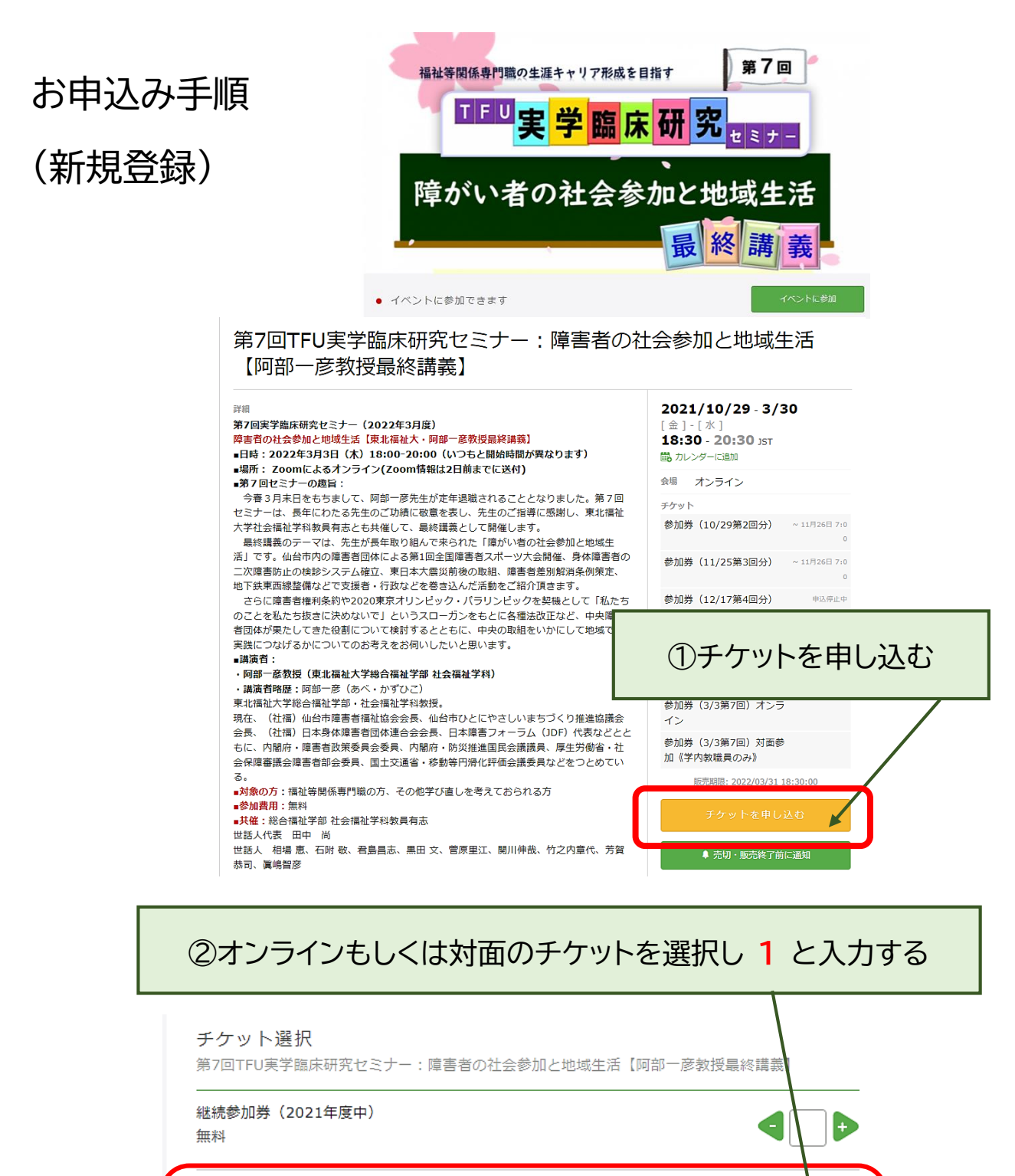

参加券(3/3第7回)オンライン 無料

合計 ¥0

÷

+

いずれか

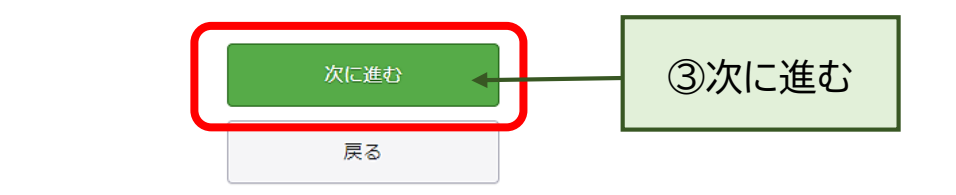

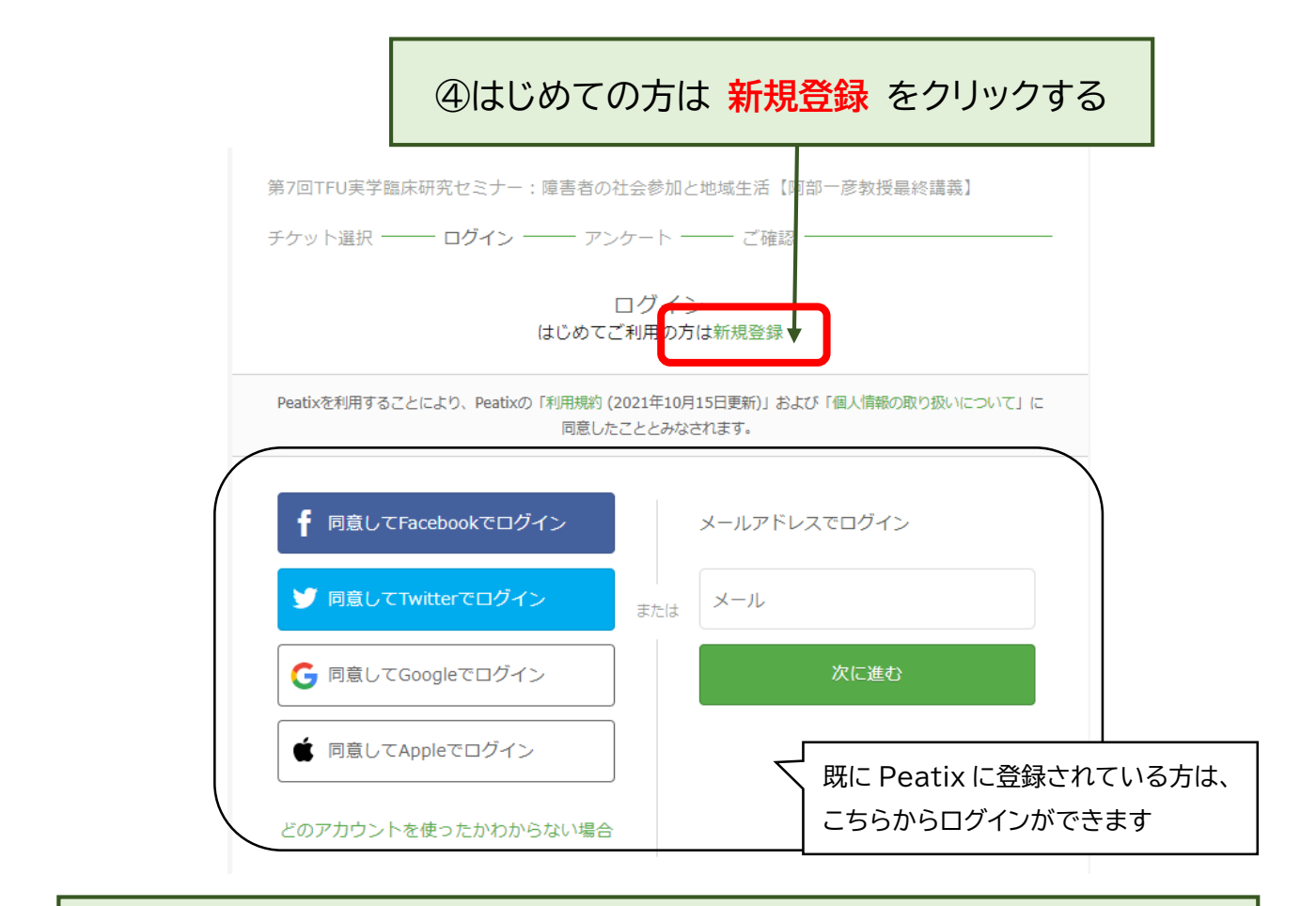

## ⑤各項目を入力する ※項目最後に阿部一彦先生へのメッセージ入力があります

| <b>主催者からの事前アンケート</b><br>第7回TFU実芋臨床研究セミナー:隔害者の社会参加と地域生活<br>チケット選択 ―― アンケート ―― ご確認 ― | 〔阿部一彦教授最終講義〕               | 【4-1】前間の補足説明があればお願いします。                  |
|------------------------------------------------------------------------------------|----------------------------|------------------------------------------|
| 【1】参加者のお名前*                                                                        |                            |                                          |
|                                                                                    | チケット<br>参加業 (2/2第7回) オンライ  | 【5】参加動機やいまのご開心など。差し支えない範囲でお              |
| l                                                                                  | 10/000 (0/000/回) パククイ<br>ン | 答え下さい。                                   |
| [2] メールアドレス・                                                                       |                            |                                          |
| メールアドレス                                                                            |                            |                                          |
| 【3】ご所属・お立場                                                                         |                            |                                          |
|                                                                                    |                            |                                          |
| 3/3阿郎一夢先生最終講義に対面でご参加希望の方は大学の所属部署名も<br>ご記載ください。                                     |                            | 《第7回セミナー参加の方》阿部先生へのメッセージがあれ<br>ばご記載ください。 |
| 【4】ご所属団体・東北福祉大学(TFU)とのつながり<br>【いくつでも選択。TFUとの関係のない方も歓迎】                             |                            |                                          |
| □ 社会福祉士会                                                                           |                            |                                          |
| □ 精神保健福祉士協会                                                                        |                            |                                          |
| □ 医療ソーシャルワーカー協会                                                                    |                            | ②唯認画面に進む                                 |
| □ 認定心理師協会/臨床心理士協会                                                                  |                            |                                          |
| □ 看護協会                                                                             |                            |                                          |
| □ 理学療法士協会/作業療法士協会                                                                  |                            |                                          |
| □ 東北福祉大学学部卒業 (通学)                                                                  |                            | 確認画面へ進む                                  |
| □ 東北福祉大学学部卒業 (通信)                                                                  |                            |                                          |
| □ 東北福祉大学大学院修了(通学)                                                                  |                            | 床の                                       |
| □ 東北福祉大学大学院修了(通信)                                                                  |                            |                                          |
| □ 東北福祉大学の実習等協力施設                                                                   |                            |                                          |
| □ その他(次の設問にお答え下さい)                                                                 |                            |                                          |
|                                                                                    |                            |                                          |

その後の確認画面で「チケットを申し込む」をクリックしてください。